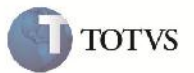

### Tamanhos de Filiais

| Produto         | : | Microsiga Protheus SIGAGFE, Gestão de Frete Embarcador 11.5 | Chamado           | : | TEYSHG     |
|-----------------|---|-------------------------------------------------------------|-------------------|---|------------|
| Data da criação | : | 27/06/2012                                                  | Data da revisão   | : | 31/08/2012 |
| País(es)        | : | Todos                                                       | Banco(s) de Dados | : | Todos      |

### Importante

Foi adicionado grupo de campos, do tamanho da filial do sistema, para os dos perguntes do SIGAGFE, para que se adaptem dependendo do tamanho da filial utilizada.

#### Procedimento para Implementação

O sistema é atualizado logo após a aplicação do pacote de atualizações (Patch) deste chamado.

# Importante

Antes de executar o compatibilizador U GFE11542 é imprescindível:

- a) Realizar o backup da base de dados do produto que será executado o compatibilizador (diretório "\PROTHEUS11\_DATA\DATA") e dos dicionários de dados "SXs" (diretório "\PROTHEUS11\_DATA\ SYSTEM").
- b) Os diretórios acima mencionados correspondem à instalação padrão do Protheus, portanto, devem ser alterados conforme o produto instalado na empresa.
- c) Essa rotina deve ser executada em modo exclusivo, ou seja, nenhum usuário deve estar utilizando o sistema.
- d) Se os dicionários de dados possuírem índices personalizados (criados pelo usuário), antes de executar o compatibilizador, certifique-se de que estão identificados pelo *nickname*. Caso o compatibilizador necessite criar índices, irá adicioná-los a partir da ordem original instalada pelo Protheus, o que poderá sobrescrever índices personalizados, caso não estejam identificados pelo *nickname*.
- e) O compatibilizador deve ser executado com a Integridade Referencial desativada\*.

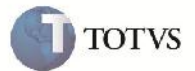

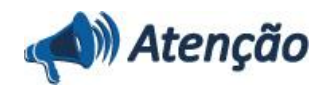

O procedimento a seguir deve ser realizado por um profissional qualificado como Administrador de Banco de Dados (DBA) ou equivalente!

<u>A ativação indevida da Integridade Referencial pode alterar drasticamente o relacionamento entre tabelas no</u> banco de dados. Portanto, antes de utilizá-la, observe atentamente os procedimentos a seguir:

i. No **Configurador (SIGACFG)**, veja **se a empresa utiliza** Integridade Referencial, selecionando a opção **Integridade/Verificação (APCFG60A)**.

ii. Se **não há** Integridade Referencial **ativa**, são relacionadas em uma nova janela todas as empresas e filiais cadastradas para o sistema e nenhuma delas estará selecionada. Neste caso, **E SOMENTE NESTE, não é necessário** qualquer outro procedimento de **ativação ou desativação** de integridade, basta finalizar a verificação e aplicar normalmente o compatibilizador, conforme instruções.

iii. <u>Se</u> há Integridade Referencial ativa em todas as empresas e filiais, é exibida uma mensagem na janela Verificação de relacionamento entre tabelas. Confirme a mensagem para que a verificação seja concluída, <u>ou</u>;

iv. <u>Se</u> há Integridade Referencial ativa em uma ou mais empresas, que não na sua totalidade, são relacionadas em uma nova janela todas as empresas e filiais cadastradas para o sistema e, somente, a(s) que possui(em) integridade está(arão) selecionada(s). Anote qual(is) empresa(s) e/ou filial(is) possui(em) a integridade ativada e reserve esta anotação para posterior consulta na reativação (ou ainda, contate nosso Help Desk Framework para informações quanto a um arquivo que contém essa informação).

v. Nestes casos descritos nos itens "iii" ou "iv", E SOMENTE NESTES CASOS, é necessário desativar tal integridade, selecionando a opção Integridade/ Desativar (APCFG60D).

Quando desativada a Integridade Referencial, execute o compatibilizador, conforme instruções.

vii. Aplicado o compatibilizador, a Integridade Referencial deve ser reativada, **SE E SOMENTE SE tiver sido** desativada, através da opção Integridade/Ativar (APCFG60). Para isso, tenha em mãos as informações da(s) empresa(s) e/ou filial(is) que possuía(m) ativação da integridade, selecione-a(s) novamente e confirme a ativação.

#### Contate o Help Desk Framework EM CASO DE DÚVIDAS!

1. Em Microsiga Protheus TOTVS Smart Client (se versão 10) ou ByYou Smart Client (se versão 11), digite U\_GFE11542 no campo Programa Inicial.

#### **Importante**

vi.

Para a correta atualização do dicionário de dados, certifique-se que a data do compatibilizador seja igual ou superior a 27/06/2012.

2. Clique em OK para continuar.

3. Após a confirmação é exibida uma tela para a seleção da empresa em que o dicionário de dados será modificado ou é apresentada a janela para seleção do compatibilizador. Selecione o programaU\_GFE11542().

4. Ao confirmar é exibida uma mensagem de advertência sobre o backup e a necessidade de sua execução em modo

exclusivo.

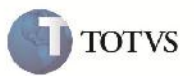

5. Clique em Sim para iniciar o processamento. O primeiro passo da execução é a preparação dos arquivos. É apresentada uma mensagem explicativa na tela.

6. Em seguida, é exibida a janela **Atualização concluída** com o histórico (log) de todas as atualizações processadas. Nesse log de atualização, são apresentados somente os campos atualizados pelo programa. O compatibilizador cria os campos que ainda não existem no dicionário de dados.

7. Clique em **Gravar** para salvar o histórico (*log*) apresentado.

8. Clique em **OK** para encerrar o processamento.

- Alterado perguntas no dicionário SX1 :

| - GFEA040       |               |
|-----------------|---------------|
| Grupo de Campos | 033 (filiais) |
| - GFEA055       |               |
| Grupo de Campos | 033 (filiais) |
| - GFEA056       |               |
| Grupo de Campos | 033 (filiais) |
| - GFEA057       |               |
| Grupo de Campos | 033 (filiais) |
| - GFEA067       |               |
| Grupo de Campos | 033 (filiais) |
| - GFEA070       |               |
| Grupo de Campos | 033 (filiais) |
| - GFEA094       |               |
| Grupo de Campos | 033 (filiais) |
| - GFEA096       |               |
| Grupo de Campos | 033 (filiais) |
| - GFEA097       |               |
| Grupo de Campos | 033 (filiais) |
| - GFEA098       |               |
| Grupo de Campos | 033 (filiais) |
| - GFEA110       |               |
| Grupo de Campos | 033 (filiais) |
| - GFEA111       |               |
| Grupo de Campos | 033 (filiais) |
| - GFEA116       |               |
| Grupo de Campos | 033 (filiais) |
| - GFEA117       |               |
| Grupo de Campos | 033 (filiais) |
| - GFEC050       |               |

# **Boletim Técnico**

| and the second second s |        |
|----------------------------------------------------------------------------------------------------|--------|
|                                                                                                    | TOTVE  |
|                                                                                                    | 101 13 |
|                                                                                                    |        |

| Grupo de Campos | 033 (filiais) |
|-----------------|---------------|
|                 |               |
| - GFEC055       |               |
| Grupo de Campos | 033 (filiais) |
| - GFER040       |               |
| Grupo de Campos | 033 (filiais) |
| - GFER050       |               |
| Grupo de Campos | 033 (filiais) |
| - GFER055       |               |
| Grupo de Campos | 033 (filiais) |
| - GFER070       |               |
| Grupo de Campos | 033 (filiais) |
| - GFER090       |               |
| Grupo de Campos | 033 (filiais) |
| - GFER091       |               |
| Grupo de Campos | 033 (filiais) |
| - GFER092       |               |
| Grupo de Campos | 033 (filiais) |
| - GFER093       |               |
| Grupo de Campos | 033 (filiais) |

#### Procedimento para Utilização

1 – Abra o SIGAGFE, vá até o Menu Movimentação > Pré-faturas > Geração Pré-Faturas > Cique no botão Gerar > Clique no botão OK > Abrirá a Tela de Parâmetros para visualizar os campos das filiais.

2 - Analise o tamanho dos campos de filiais. Para efetuar a troca do tamanho, abra o SIGACFG > Menu Dicionário > Base de dados > na 'árvore de menu' da nova tela, selecione o nome da empresa > Dicionário de dados > Grupo de campos. Procure no grid a descrição "Tamanho da Filial", e clique em Editar. Altere o valor do campo para 5 posições por exemplo. Lembrando que vai de 2 até 12 posições.

Agora, abra novamente o SIGAGFE, Menu Movimentação > Pré-faturas > Geração Pré-Faturas > Cique no botão Gerar > Cique no botão OK > Tela de Parâmetros, e verifique que o campo de filiais está aceitando 5 posições, como foi cadastrado.

# **Boletim Técnico**

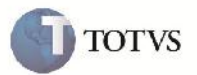

## Informações Técnicas

| GFEA040     GFEA055     GFEA056     GFEA057     GFEA067     GFEA094     GFEA095     GFEA094     GFEA096     GFEA097     GFEA098     GFEA110     GFEA111     GFEA116     GFEA117 | Tabelas Utilizadas    | SX1                                                                                                    |
|----------------------------------------------------------------------------------------------------|-----------------------|----------------------------------------------------------------------------------------------------|
| GFEC050   GFEC055   GFER040   GFER050   GFER055   GFER070   GFER090   GFER091   GFER092   GFER093                                                                               | Rotinas Envolvidas    | GFEA040   GFEA055   GFEA056   GFEA057   GFEA067   GFEA070   GFEA094   GFEA096   GFEA097   GFEA098   GFEA110   GFEA111   GFEA116   GFEC050   GFER040   GFER055   GFER050   GFER050   GFER051   GFER052   GFER090   GFER091   GFER092   GFER093 |
| Sistemas Operacionais Windows/Linux                                                                                                    | Sistemas Operacionais | Windows/Linux                                                                                                    |
| Número do Plano   00000012041/2012                                                                                                    | Número do Plano       | 00000012041/2012                                                                                                    |